## Information regarding registration into the **PRO NETANYA**

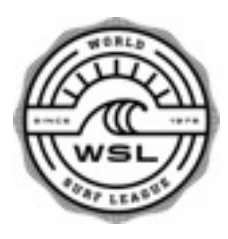

In this tutorial, you will find the steps to acquire WSL membership and make your entry into the Pro Netanya, January 16-27, 2016

# STEP 1: Find Memberpro !

| •••• • • • •                                                                                                    | C                                                                                                    | units.ritugat.orf                                                                                                    | C                                                                                         | 0 0             |                                            |
|----------------------------------------------------------------------------------------------------|----------------------------------------------------------------------------------------------------|----------------------------------------------------------------------------------------------------|-------------------------------------------------------------------------------------------|-----------------|--------------------------------------------|
|                                                                                                    | Certain Bandmarters is Back<br>This Secure                                                                                                    | Legis Lesithack Durbas to EQ                                                                                          | Base III.<br>Blaanchate Bepales Kicks Off<br>South America's New Season.                  |                 | Go to <b>worldsurfle</b> a                 |
|                                                                                                    | The building and and music feed returns to<br>U.S. shares for a sentend of tergloanding and<br>music acts.                                                            | offer, ser hav he burn allow had a nere<br>ter kineel er de Onergeening feur                                          | The meric and sometic longiture (over 1 is the<br>sometime (is first Will, even) of 2019. |                 | scroll down to find                        |
|                                                                                                    | Contact<br>Press Room<br>Removaha                                                                                                    | World Surf Leopae<br>Meat                                                                                             | 0 0 0                                                                                     |                 | Management and R                           |
|                                                                                                    | Paullant                                                                                                    | Carle Vangereet, eri Neptenber<br>Følge<br>Robes och Neptenber<br>2015 Statebår Park<br>Robes y Park<br>Stene och Der |                                                                                           |                 | Click and you'll be<br>next page !         |
|                                                                                                    |                                                                                                    | 0                                                                                                    |                                                                                           |                 |                                            |
| Contraction of the second second seco | nen appelliker sei<br>- skin - kennen - kenn - kärt - kals -<br>- skin - kennen - kals -<br>your memberships, plut much more                                          | NP Metrice Management + AP<br>Secole* - Missione - And * - Magor * Mile*<br>Man                                       |                                                                                           | 6               | On this new page,                          |
|                                                                                                    | ASP World Tour Surfers<br>if you are surfing in the ASP World Tour<br>click on the link below:                                                                        | or ASP Women's World Tour, please                                                                                     | GaPra Cortex 1                                                                            |                 | For Moroccan surf<br><i>Europe logon</i> ' |
|                                                                                                    | + ASP World Tour Surfe's Login                                                                                                    |                                                                                                    |                                                                                           |                 | , ,                                        |
|                                                                                                    | ASP Star Series, Junior and Longboar<br>If you are surfing in the Merits or Wome<br>Longboard Series, please click on the n                                           | Forfers<br>n's ASP Diar Deries, Junior Deries or<br>ame al your ASP region below.                                     |                                                                                           |                 |                                            |
|                                                                                                    | + RDP Australissia Login                                                                                                    |                                                                                                    |                                                                                           |                 |                                            |
|                                                                                                    | <ul> <li>RSP-Africa Login</li> </ul>                                                                                                    |                                                                                                    |                                                                                           |                 |                                            |
|                                                                                                    | - XSP Burger Login                                                                                                    |                                                                                                    |                                                                                           |                 |                                            |
|                                                                                                    | - RSP Wawaii Login                                                                                                    |                                                                                                    |                                                                                           |                 |                                            |
|                                                                                                    | <ul> <li>ADP Tapen Logn</li> <li>ADP Tapeh America Login</li> </ul>                                                                                                   |                                                                                                    |                                                                                           |                 |                                            |
|                                                                                                    | 0                                                                                                    | ainmisport                                                                                                    | 6                                                                                         | 6.0             |                                            |
| 1 1 1 1 1 1 1 1 1 1 1 1 1 1 1 1 1 1 1                                                                                                    | Mart Pencark - Braci WB, r Nets r B<br>Dationari Aprocharat                                                                                                    | art M urbak hait Bart Mit 1                                                                                           | No.: To: Ro: Bas: Danie Provi<br>Michael Michael                                          | r Maria I New I |                                            |
| Constant Sectors                                                                                                    | ia<br>Iam                                                                                                    |                                                                                                    |                                                                                           |                 | Vou'vo modo it to t                        |
| States - Second - Second - For                                                                                                    | Lopine ( Spores )<br>Roman III<br>Roma I Topora I Membera Jagin                                                                                                    |                                                                                                    |                                                                                           |                 | Online Registration                        |
| Annua Contra Contra Con | Heathberg Leight<br>As an Definite Aromati, planar<br>An and the Charlen and Aromatic<br>serve and the Charlenge paid<br>aroma and the Charlenge paid<br>Neural Arch. | est und diele kern                                                                                                    |                                                                                           |                 |                                            |
| Terget play segurit<br>Series in                                                                                                    |                                                                                                    |                                                                                                    |                                                                                           |                 | Click on the 'Click I                      |
| AF 20<br>Be analysis to be part with the<br>strangest of highly<br>As an analysis of highly<br>for the best of the<br>fact of the best of the                                                                                                    | - 10g4 ga                                                                                                    | Super.                                                                                                    |                                                                                           |                 | next to 'Not registe                       |
| and the second straight straight                                                                                                    | no marinali — 1 Marina & Sanditana ( Minana Matika                                                                                                    |                                                                                                    |                                                                                           |                 |                                            |
| Normal In: Nerlieffold for Santa<br>Descript All 201 dtill Antoniped No                                                                                                    | Andrajne (no. 10 rights married.                                                                                                    |                                                                                                    |                                                                                           |                 |                                            |

gue.com and d the **'Surfer** Registrations'

directed to the

simply follow the 's login sub-page. fers choose 'WSL

the Memberpro n System !

Here' link in blue ered yet ?'

# Information regarding registration into the PRO NETANYA

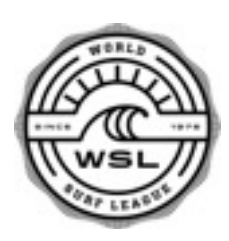

| A A COLOR & O HAVE BE AND AND AND AND AND AND AND AND AND AND                                                                                                    |
|----------------------------------------------------------------------------------------------------|
| El Espelen Men Meller Ferzien Ferzien Menne Meller Meller Me                                                                                                    |
| (how) Julia - New Manhors made haven't upo                                                                                                    |
| Sour Registration New Apparature is for Main<br>Montes Control New Apparature in New Apparature in New A                                                                                                    |
| D     D                                                                                                    |
| Annuel III. Briegen Hill Aggement III. Briegen Hill Aggement Bankership ()<br>Briegen Billium Annuel II. Briegen Bankership ()<br>Briegen Billium Annuel II. Briegen Bankership ()<br>Briegen Billium Annuel II. Briegen Bankership ()<br>Briegen Billium Annuel II. Briegen Bankership ()<br>Briegen Billium Annuel II. Briegen Bankership ()<br>Briegen Bankership ()<br>Briegen Ba |
| R const of type (1) (2) Normal State (2) (2) (2) (2) (2) (2) (2) (2) (2) (2)                                                                                                    |
| fac: (2/10) (2) 10. Difference of fathers                                                                                                    |
| Aug =                                                                                                    |
| ione -<br>Brad -                                                                                                    |
| Server - Server, Server, Serve                                                                                                    |
| Best 7                                                                                                    |
|                                                                                                    |
| Rachand *                                                                                                    |
| Name - Name - Name                                                                                                    |
| *Novembers (SAN)                                                                                                    |
|                                                                                                    |
| 6 0 0 AP Assesses of Suffig Polyases                                                                                                    |
| (A, b) (C) (C) (B) (A) (D) (D) is an investigation of     (C) (D) (D) (D) (D) (D) (D) (D) (D) (D) (D                                                                                                    |
|                                                                                                    |
| OR DE MEMERICAN<br>MANAGEMENT OFFICE                                                                                                    |
| Begle ( Teod) ( Bende) ( Bengene ( Benne))                                                                                                    |
|                                                                                                    |
| Now 1 Feet Sons Oness your Feynest Nathad                                                                                                    |
| See Agreed to Beer Beer Beer Beer Beer Beer Beer Bee                                                                                                    |
| Internet and a second second s                                                                                                    |
| Transit and count of the second of the second of the secon                                                                                                    |
| 2 D To Contract of the special RECENT Section of the special recent special recent special recen                                                                                                    |
| Re 10 to 10 to 10                                                                                                    |
|                                                                                                    |
| EXEN ANY Association of Earling Industriants, 40 Aprils Internet. 1 Street & Conditions 1 Marce Nature                                                                                                    |
| Assent its Annah-Ini for Apert<br>Capyort (2011 Aller Assent) Salitatiya its. Al optis narvas.                                                                                                    |
|                                                                                                    |
|                                                                                                    |
|                                                                                                    |
| O     O                                                                                                    |
| El Balances Main Mainer Mainer Marcalle Balance Mainer Mainer Maine                                                                                                    |
| (AL) OF MEMORY OF                                                                                                    |
| NORMEMENT STITCH                                                                                                    |
| Report French Report Report Re                                                                                                    |
|                                                                                                    |
| Nan Barne Barne Ba                                                                                                    |
| Handa Social de Manageres Alterna Tarde<br>1 Aufter Hendersky State State<br>konderse T                                                                                                    |
| USE STATE ALL AND AND AND AND AND AND AND AND AND AND                                                                                                    |
| Salari<br>Nyawa Nakar                                                                                                    |
| You have addeded to five by limit facet. Error the analytical and analytical added added                                                                                                    |
| VIII 🚞<br>Centrar (inc                                                                                                    |
| Care maine had been<br>Gard Runteer                                                                                                    |
| der bezu                                                                                                    |
| (inst) (instea)                                                                                                    |
| A REAL AND A DAMAGE AND A DAMAGE AND ADDRESS AND ADDRESS ADDRESS ADDRES                                                                                                    |
|                                                                                                    |
|                                                                                                    |

### **# STEP 2:** Register as a member !

Choose your membership. Choose '**One Off'** membership (\$50USD + VAT) if only competing in Natanya event. Choose '**Regional'** membership (\$125USD + VAT) if competing in more than one WSL event this season.

Enter all your personal information. Please make sure that all the contact information, including **EMAIL** and **PHONE NUMBER** are correct.

First, Middle and Last Name (example) *«Jose Maria Perez Garcia.»* 'First' - Jose 'Middle' - Maria 'Last' - Perez

*«Joao Amaro Prescott»* 'First' - Joao 'Middle' -'Last' - Amaro Prescott

Choose your payment method, and accept the General Terms and Conditions

Enter your Credit Card details and Confirm !

Upon confirming your bank details, you will have a confirmation message telling you to check out your email account for your login user ID and password.

## Information regarding registration into the PRO NETANYA

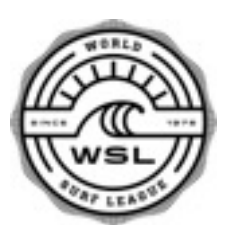

#### **# STEP 3:** Login with member ID

If you have completed your registration and your payment has been accepted, you should have received an email with your logon ID and password as below.

Test Demo, these are your logon instructions:

Go to http://asp.memberpro.net/main/body.cfm?menu=regions&submenu=loginNovREGL Logon ID TDEMO Password 1234

ASP Association of Surfing Professionals http://www.aspworldtour.com

This electronic mail transmission and any accompanying attachments may contain confidential information intended only for the person or persons named. Any other distribution, copying or disclosure is strictly prohibited. If you have received this email in error, notify us immediately by reply email to the sender and destroy the original communication.

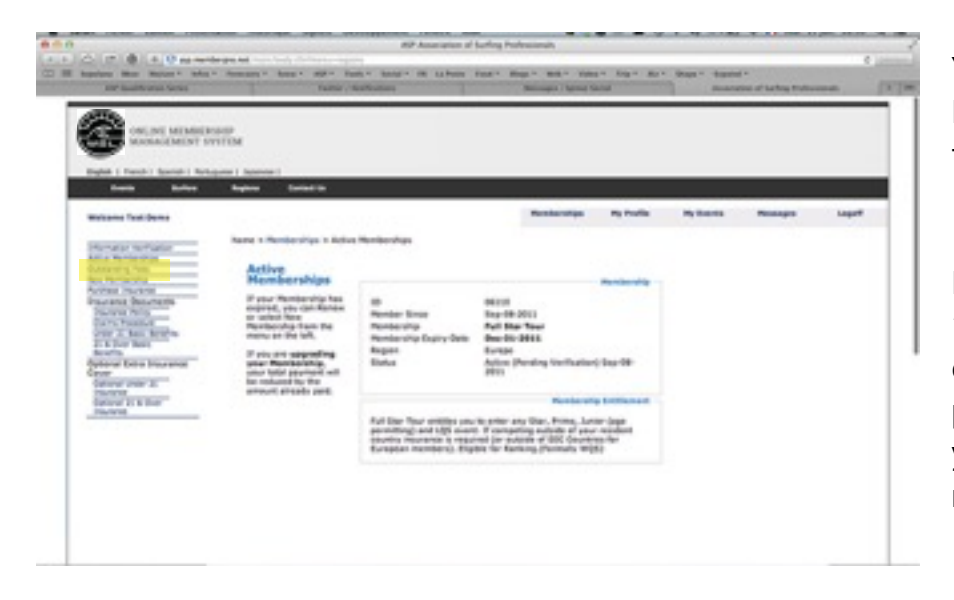

You can now go back to the Memberpro Homepage to register for your first event !

First of all, you can check **'Outstanding Fees'** on your left side of the screen, to make sure your payment has been accepted and you can go on with event registrations.

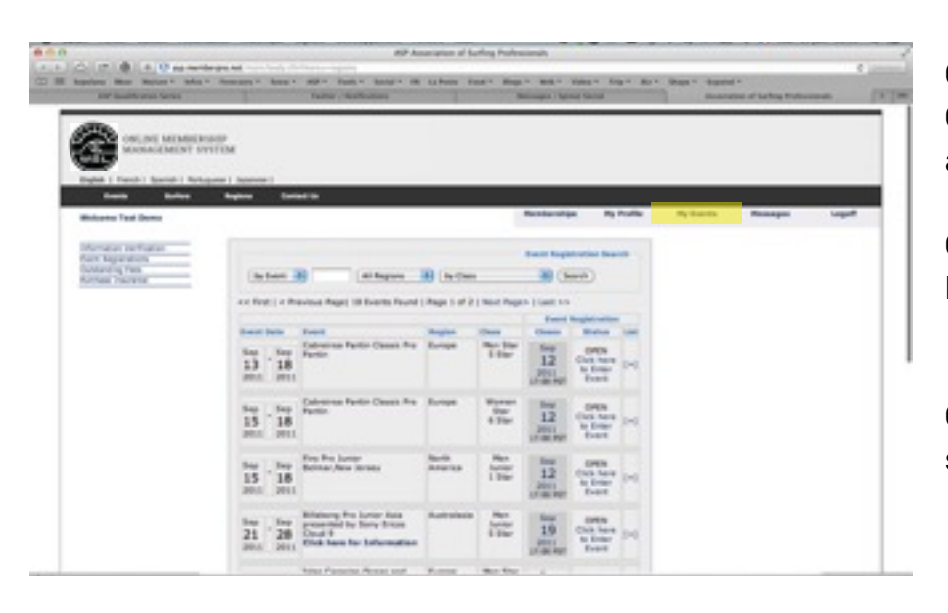

Click on the *'My Events'* tab. Click on *'New Registration'* to display a list of all WSL events to come !

Choose *Europe* and find Pro Netanya.

Click on '*Click here to enter event*' to start your registration !

# Information regarding registration into the PRO NETANYA

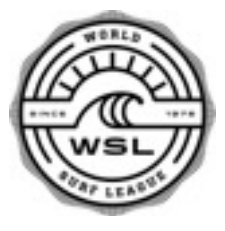

home > My Events > Event Registrations

| vent<br>egistrations                                      | Register for this Event?       |                                 |  |  |  |
|-----------------------------------------------------------|--------------------------------|---------------------------------|--|--|--|
| Click on New<br>Registration to<br>display a list of your |                                | Event -                         |  |  |  |
| igional Events.                                           | Neme                           | 58 Cabreiros Pantin Classic Pro |  |  |  |
| register for an                                           | Date                           | September 13, 2011              |  |  |  |
| our Region, click on                                      | Location                       | Pantin, ESP                     |  |  |  |
| ents from the                                             | Region                         | Europe                          |  |  |  |
| hich will display all                                     | Cass                           | MWQS SSTR                       |  |  |  |
| ents open for<br>eistration.                              | Discipline                     | 58                              |  |  |  |
|                                                           |                                | Fees & Payment Methods          |  |  |  |
|                                                           | Cabreiros Pentin Classi<br>Pro | <sup>6</sup> 250.00 USD         |  |  |  |
|                                                           | Credit Card                    | VISA                            |  |  |  |
|                                                           | Registration Details           |                                 |  |  |  |
|                                                           | Deadline                       | September 12, 2011              |  |  |  |
|                                                           | Maximum Men Only               | 144                             |  |  |  |
|                                                           | Current Men Only               | 109                             |  |  |  |
|                                                           | Waitlist Men Only              | •                               |  |  |  |
|                                                           |                                | Registration Information        |  |  |  |
|                                                           | Seeding closed. La             | te entry spaces available.      |  |  |  |

Register

**# STEP 4:** *Register to your first Event !* 

Check all details: dates, location. Entry fee = **\$150USD + VAT** 

At the bottom you will find useful information on the status of registration. For example this event has been closed, the seed list is made, and spots are available as late entries.

### Information regarding registration into the **PRO NETANYA**

home

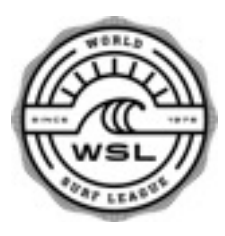

| > My Events > Outsta                     | nding Fees                                                                                                    |  |  |  |  |  |
|------------------------------------------|----------------------------------------------------------------------------------------------------|--|--|--|--|--|
| utetanding                               | Territor Bala                                                                                                    |  |  |  |  |  |
| ees                                      | 20132943 Sep-08-2011                                                                                                    |  |  |  |  |  |
| elect the method of<br>wment and click " | Qty Description Amount Total                                                                                                    |  |  |  |  |  |
| cept' to proceed.                        | 1 Cabreiroa Pantin Classic Pro 250.00 250.00                                                                                                    |  |  |  |  |  |
|                                          | Sub Total 250.00                                                                                                    |  |  |  |  |  |
|                                          | USD Total 255.88                                                                                                    |  |  |  |  |  |
|                                          | Chosse your Payment Method                                                                                                    |  |  |  |  |  |
|                                          | A contract                                                                                                    |  |  |  |  |  |
|                                          | Creat Cara                                                                                                    |  |  |  |  |  |
|                                          | Event Waiver Terms and Conditions                                                                                                    |  |  |  |  |  |
|                                          | (1123) By clicking I Accept, I agree to all the terms and conditions. If I                                                                                                    |  |  |  |  |  |
|                                          | do not agree to the terms and conditions, I should click Decline.                                                                                                    |  |  |  |  |  |
|                                          | Proof of Age                                                                                                    |  |  |  |  |  |
|                                          | Should a Member be under the age of 18, their parent or<br>a legal guardian with valid capacity to enter into a<br>binding legal contract for the respective Member must<br>provide all the information required for any form or field    |  |  |  |  |  |
|                                          | I agree that before entering the Event or Events that I<br>have requested entry to, I shall sign and be bound by all<br>release forms (@Venet Release) prepared by, and in<br>favour of, an Event or its sponsors, and, in addition, that |  |  |  |  |  |
| ma > No Construction of Construction     |                                                                                                    |  |  |  |  |  |
| Bernera - Ove                            | alander y rees                                                                                                    |  |  |  |  |  |
| Payment                                  | Involve Date                                                                                                    |  |  |  |  |  |
| (1124) Review the<br>details, enter the  | 20131943 Sep-08-2011                                                                                                    |  |  |  |  |  |
| required payment                         | Oty Description Amount Total                                                                                                    |  |  |  |  |  |
| Confirm.                                 | 1 Coloriza Bastia Classia Bas 200 00 300 00                                                                                                    |  |  |  |  |  |
|                                          | Sub Total 250.00                                                                                                    |  |  |  |  |  |
|                                          | Handling 2.75% 6.88                                                                                                    |  |  |  |  |  |
|                                          | USD Total 256.88                                                                                                    |  |  |  |  |  |
|                                          | Payment Method                                                                                                    |  |  |  |  |  |
|                                          | (1128) You have selected to Pay by Credit Card. Enter the<br>credit card datalia and cick Confirm.                                                                                                    |  |  |  |  |  |
|                                          |                                                                                                    |  |  |  |  |  |
|                                          | VISA                                                                                                    |  |  |  |  |  |
|                                          | Card Type Visa                                                                                                    |  |  |  |  |  |
|                                          | Card Holder Demo,Test                                                                                                    |  |  |  |  |  |

Card Number CVC (7) Card Expiry

MM C YYYY

this last case, you can register the event.

nply proceed with your yment to register to the event.

eck the two boxes 'Proof of e' and 'Rules' to be able to ck 'l Accept'.

mplete the Credit Card details d submit the payment.

u should receive a nfirmation message for your gistration.

NB: if your registration is NOT complete, a red Warning Message will appear on the right hand side of the page and you will not receive the confirmation email.

(Cancel) (Submit)

If you still have trouble registering for an event, or subscribing to a membership, contact our administrative manager. Sonia Claveranne sclaveranne@worldsurfleague.com